## Bilieto pirkimas Paskyros sukūrimas / duomenų keitimas

## **Smart Ticketing**

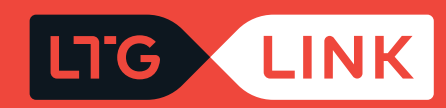

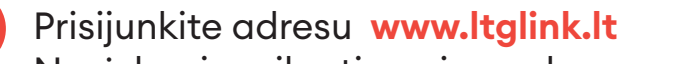

Norėdami susikurti naują paskyrą, spauskite "Mano paskyra":

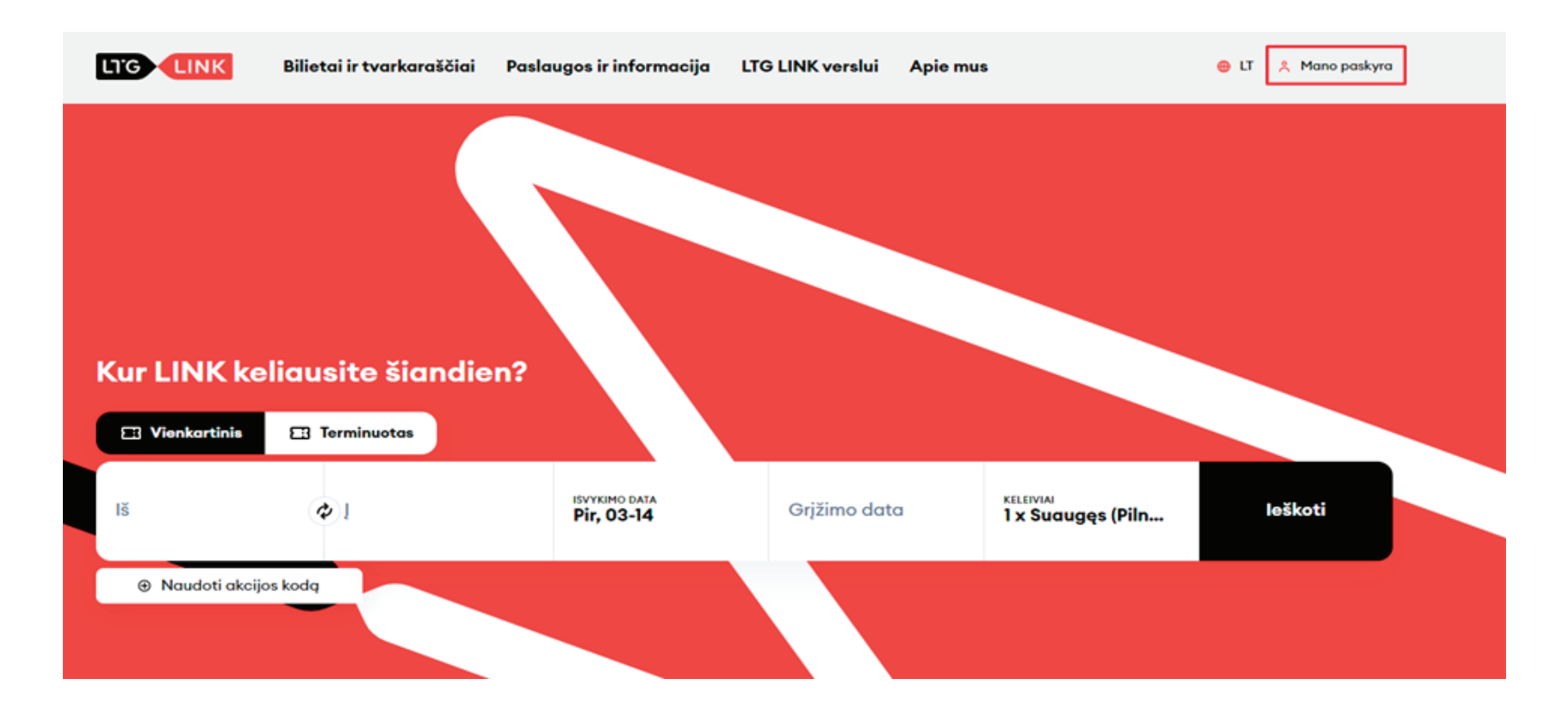

2 Kliento savitarnoje spauskite **"Sukurti paskyrą"** ir užpildykite privalomus laukus, tada spauskite **"Patvirtinti"**:

## Sukurti paskyrą

| Kliento savitarna |                    |  |  |  |  |
|-------------------|--------------------|--|--|--|--|
| Vartotojas        |                    |  |  |  |  |
| Slaptažodis       | RODYTI             |  |  |  |  |
|                   | Patvirtinti        |  |  |  |  |
| Sukurti paskyrą   | Atkurti slaptažodį |  |  |  |  |

| petras.petraitis@petpet.lt                                                                               |                                               |  |  |  |
|----------------------------------------------------------------------------------------------------|-----------------------------------------------|--|--|--|
|                                                                                                    | RODYTI                                        |  |  |  |
| •••••                                                                                                    | RODYTI                                        |  |  |  |
| Petras                                                                                                   |                                               |  |  |  |
| Petraitis                                                                                                |                                               |  |  |  |
| +370 🗸 61234567                                                                                          |                                               |  |  |  |
| Pirkėjų g. 17                                                                                            |                                               |  |  |  |
| 1985 🗸 gegužė                                                                                            | <ul><li>✓ 2 ✓</li></ul>                       |  |  |  |
| Vyras                                                                                                    | ~                                             |  |  |  |
| 52146                                                                                                    |                                               |  |  |  |
| Lithuania                                                                                                | ~                                             |  |  |  |
| Vilnius                                                                                                  |                                               |  |  |  |
| Sutinku gauti naujienlaiški<br>rinkodaros pasiūlymais, ap<br>partnerių pasiūlymais ir kit<br>informacija | us su tiesioginės<br>klausomis,<br>a aktualia |  |  |  |
| Patvirtinu, kad perskaičiau ir sutinku su<br>Paslaugų teikimo sąlygomis ir Privatumo<br>pranešimu*       |                                               |  |  |  |
| Patvirtinu, kad man yra da                                                                               | ugiau nei 14 metų*                            |  |  |  |
| Patvirtinti                                                                                              |                                               |  |  |  |
| Prisijungti A                                                                                            | tstatyti slaptažodį                           |  |  |  |

Paskyros lange ties **"Paskyros duomenys"** galėsite redaguoti savo pateiktą informaciją, pakeisti slaptažodį ar panaikinti savo paskyrą:

|                            | Paskyros duomenys                                                                                                    |  |
|----------------------------|----------------------------------------------------------------------------------------------------|--|
|                            | 🕜 Redaguoti 🔞 Keisti slaptažodj 🍵 Panaikinti mano paskyrą                                                                                                    |  |
| Ellietai                   | EL paštas *                                                                                                    |  |
| _                          | petras.petraitis@petpet.lt                                                                                                    |  |
| Terminuoti bilietai        | Vardas *                                                                                                    |  |
|                            | Petras                                                                                                    |  |
| 🚯 Kuponai                  | Pavardé *                                                                                                    |  |
|                            | Petraitis                                                                                                    |  |
| 31 Išsaugoti tvarkaraščiai | Telefono nr                                                                                                    |  |
|                            | +370 61234568                                                                                                    |  |
| Paskyros duomenys          |                                                                                                    |  |
|                            | Dirkálu a 17                                                                                                    |  |
|                            | Pitkajų g. 17                                                                                                    |  |
|                            | Gimimo data                                                                                                    |  |
|                            | 1985 gegužė 2                                                                                                    |  |
|                            | Lytis                                                                                                    |  |
|                            | Vyras                                                                                                    |  |
|                            | Pašto kodas                                                                                                    |  |
|                            | 52146                                                                                                    |  |
|                            | Valstybé                                                                                                    |  |
|                            | Lithuania                                                                                                    |  |
|                            | Miestas                                                                                                    |  |
|                            | Vilnius                                                                                                    |  |
|                            | Sutinku gauti naujienlaiikius su tiesioginės<br>rinkodaros pasiūlymais, apklausomis, partnerių<br>pasiūlymais ir kita aktualia informacija<br>Sutikimas redaguotos 2022-02-07 |  |

3

Iš savo paskyros galėsite nusipirkti tiek vienkartinį, tiek terminuotą bilietą, matyti būsimas bei jau įvykusias keliones:

|                         | Bilietai<br>Būsimos kelionės įvykę kelionės |                 |
|-------------------------|---------------------------------------------|-----------------|
| 📰 Bilietai              | KET, 02-10 • 09:10<br>Vilnius               | ¢۱              |
| 🞦 Terminuoti bilietai   | Kaunas                                      |                 |
| 🛐 Kuponai               |                                             |                 |
| Išsaugoti tvarkaraščiai |                                             |                 |
| Paskyros duomenys       |                                             |                 |
|                         |                                             | Pirkti bilietus |

- Paspaudę ant vieno iš turimų bilietų galėsite pamatyti detalesnę kelionės informaciją:
- Rodyti bilietą tiesiai iš paskyros:

|                         | 🚹 Vilnius                        | ***                           | 🚹 Kaunas                  |
|-------------------------|----------------------------------|-------------------------------|---------------------------|
| Bilietai                | Ket, 02-10<br>09:10              | 1 val 10 min<br>(Tiesioginis) | Ket, 02-10<br>10:20       |
| 🔁 Terminuoti bilietai   | Rodyti bilietq Reda užsak        | guoti 🖻 El.<br>paštas         | 速 Parsisiųsti 🛛 😶 Daugiau |
| s Kuponai               | o"                               | KET 10/02 - 09:10<br>Vilnius  |                           |
| lšsaugoti tvarkaraščiai |                                  | 753<br>KLASÉ<br>2 klasé       |                           |
| Paskyros duomenys       | 🛃 🚺 📲 🚽                          | BILIETO NR.<br>220207182882   |                           |
|                         | Mobilios piniginės bilietas (PKI | Pass)                         |                           |

• Redaguoti savo užsakymą (pakeisti sėdėjimo vietą, keisti bilietą ar jį grąžinti):

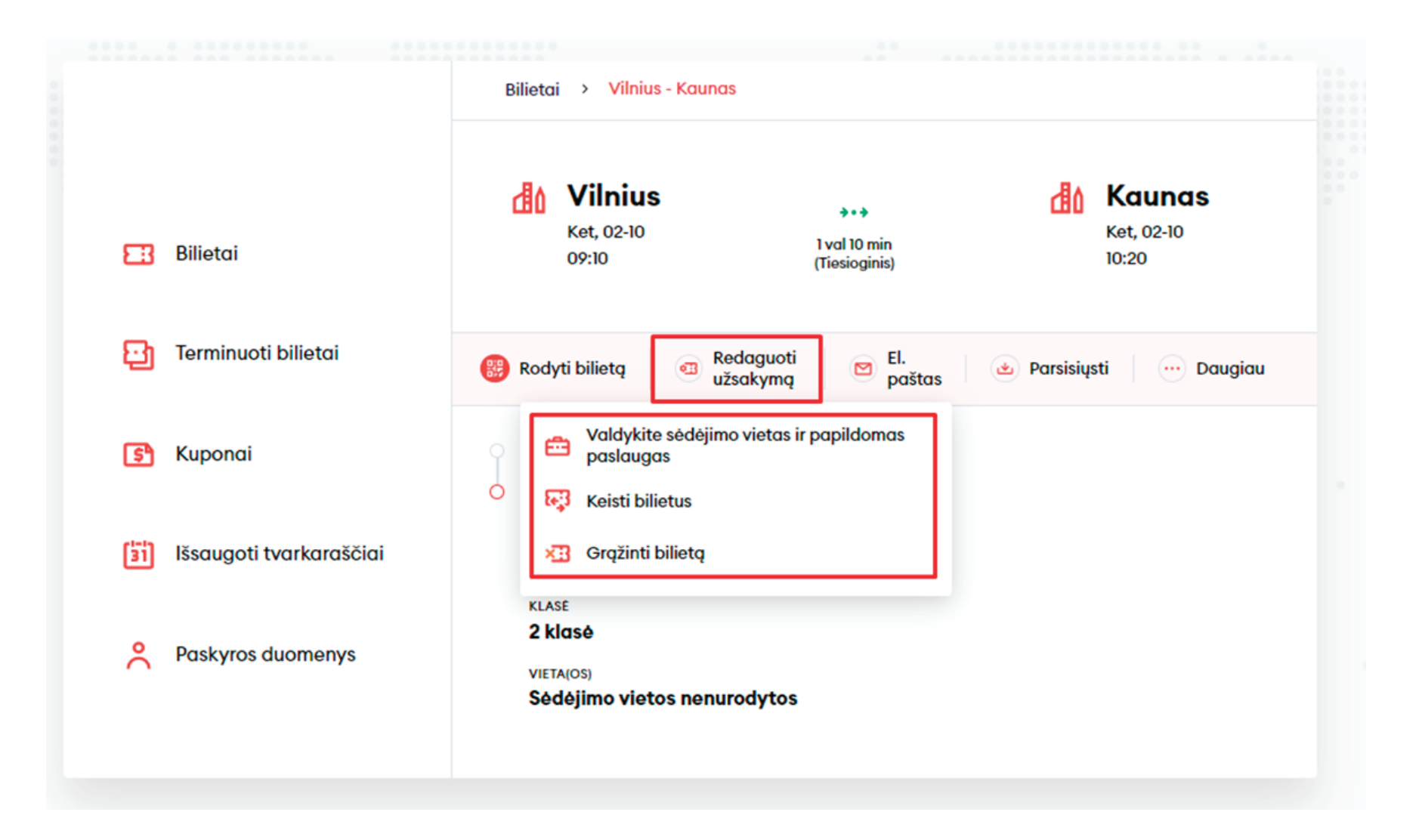

• Persiųsti bilietą į kitą el. paštą:

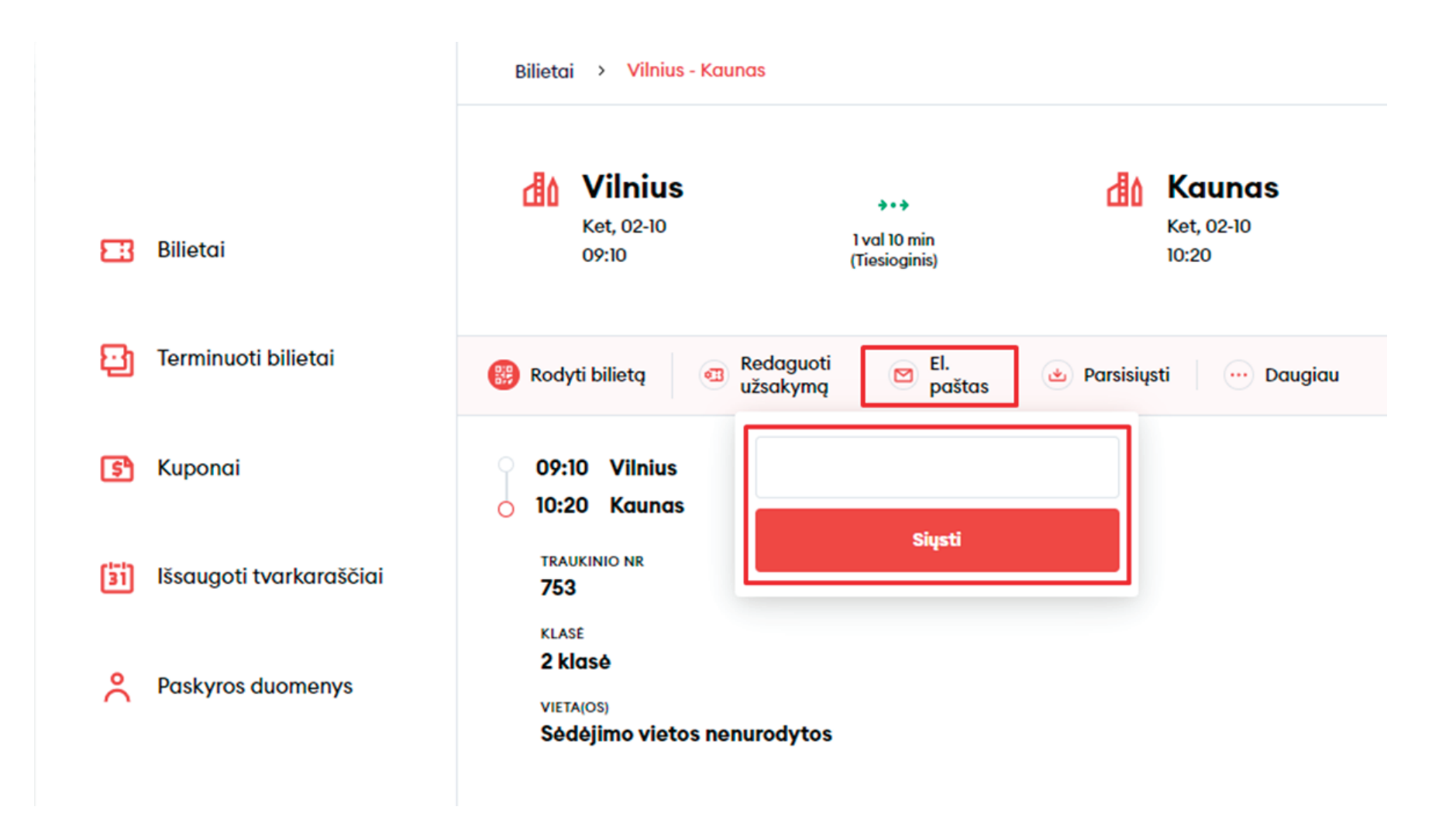

• Parsisiųsti bilietą į savo įrenginį PDF arba PKPass formatu. PKPass formatą galėsite prisidėti į savo išmaniojo įrenginio e. piniginę:

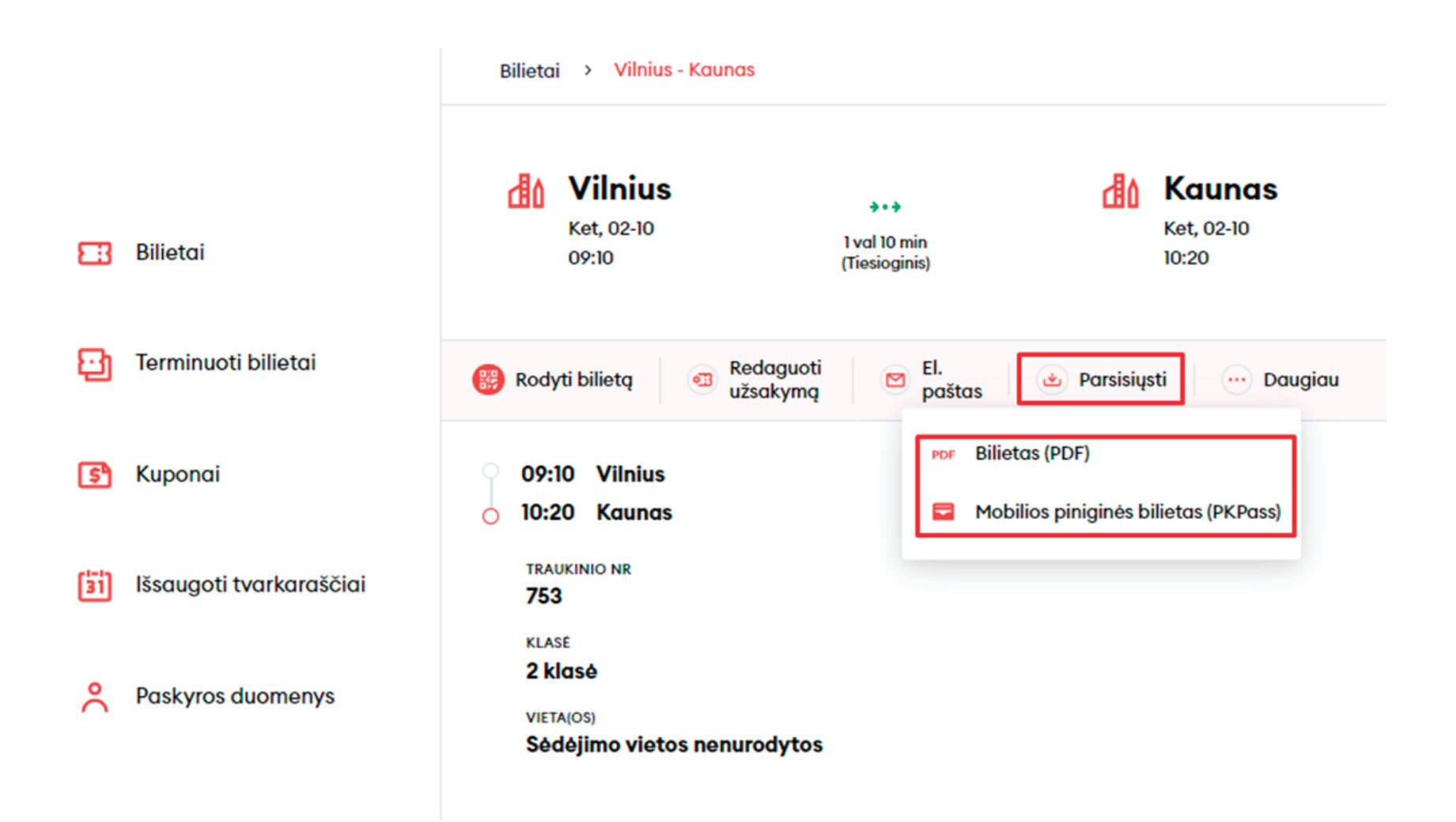

• Paspaudę "Daugiau", galėsite atsispausdinti bilietą bei suformuoti sąskaitą faktūrą:

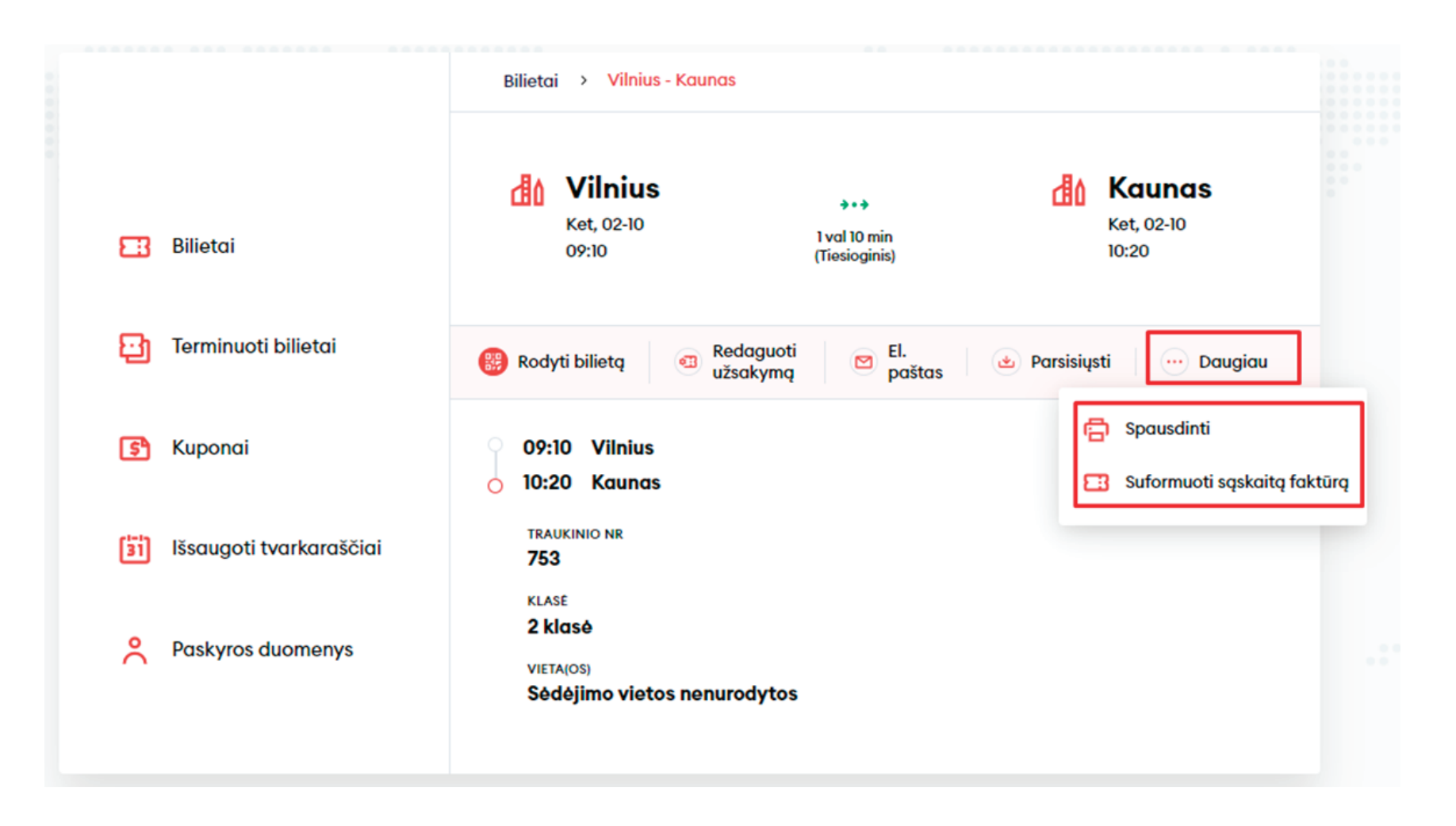

Ties skiltimi **"Kuponai"** galėsite matyti savo galiojančius bei jau panaudotus ir pasibaigusius kuponus:

|                          | Mano paskyra                              |      |
|--------------------------|-------------------------------------------|------|
|                          | Kuponai<br>Galioja Panaudoti ir pasibaigę |      |
| EBilietai                |                                           |      |
| Terminuoti bilietai      |                                           |      |
| 🛐 Kuponai                | 5                                         |      |
| istaugoti tvarkaraščiai  | Jūs neturite jokių ku                     | yonų |
| <b>Paskyros duomenys</b> |                                           |      |

Skiltyje **"Išsaugoti tvarkaraščiai"** galėsite susirasti maršrutus, kuriais keliaujate dažniausiai, išsisaugoti jų tvarkaraščius, atsispausdinti ar parsisiųsti PDF formatu:

| [31]                                        |                                                                       |
|---------------------------------------------|-----------------------------------------------------------------------|
| Jūs neturite išsaugoję dažnai naudojamų tvo | ırkaraščių                                                            |
| leškoti tvarkaraščių 🏾 🏵                    |                                                                       |
|                                             |                                                                       |
|                                             | Jūs neturite išsaugoję dažnai naudojamų tva<br>Ieškoti tvarkaraščių ) |

7

| asirinkite               | e maršrut           | ą                                    |                     |                     |                     |                      |                     |                                      |                     |                     |                |
|--------------------------|---------------------|--------------------------------------|---------------------|---------------------|---------------------|----------------------|---------------------|--------------------------------------|---------------------|---------------------|----------------|
| <sup>ıš</sup><br>Vilnius |                     | Lentvaris                            |                     |                     | 15<br>2             | VYKIMAS<br>022-02-10 |                     | leškoti                              |                     |                     |                |
|                          |                     |                                      |                     |                     |                     |                      | ⊢ ıš                | saugoti maršrutą                     | 🔒 Spausd            | inti 🕁 Par          | sisiųsti       |
| lšvykimas                | 🖲 Pn - P            | Visomis<br>dienomis                  | Visomis<br>dienomis | 🗉 Pn - P            | Visomis<br>dienomis | Visomis<br>dienomis  | Visomis<br>dienomis | Visomis<br>dienomis                  | Visomis<br>dienomis | Visomis<br>dienomis | Visor<br>dieno |
| Traukinio<br>nr.         | 821                 | 641                                  | 823                 | 851                 | 825                 | 853                  | 827                 | 643                                  | 753                 | 855                 | 82             |
| Maršrutas                | Vilnius -<br>Kaunas | Vilnius -<br>Varėna -<br>Marcinkonys | Vilnius -<br>Kaunas | Vilnius -<br>Trakai | Vilnius -<br>Kaunas | Vilnius -<br>Trakai  | Vilnius -<br>Kaunas | Vilnius -<br>Varėna -<br>Marcinkonys | Vilnius -<br>Kaunas | Vilnius -<br>Trakai | Vilniı<br>Kaur |
| Klasės                   | 12                  | 3                                    | 12                  | 12                  | 12                  | 12                   | 12                  | 3                                    | 12                  | 12                  | 0              |
| Paslaugos                | න ය                 | సిం                                  | శించి               | రెండ                | శాం ఉ               | రెండ                 | ని రోగ              | ർം                                   | శాం ఉ               | రెండ                | ጽ              |
| Vilnius                  | 04:55               | 05:45                                | 06:02               | 06:13               | 06:50               | 07:00                | 08:00               | 08:06                                | 09:10               | 09:23               | 10:1           |
| Paneriai                 | 05:04               | -                                    | 06:11               | -                   | 06:59               | 07:09                | 08:09               | 08:16                                | 09:19               | 09:32               | 10:1           |
| Vokė                     | 05:08               | -                                    | 06:15               | -                   | -                   | 07:13                | -                   | 08:21                                | -                   | 09:36               | -              |
| Lentvaris                | 05:13               | 06:05                                | 06:20               | 06:29               | 07:06               | 07:19                | 08:16               | 08:28                                | 09:26               | 09:42               | 10:2           |

🚴 Neįgaliojo vežimėlis 🛛 🗞 Dviratis 🔳 Valstybinė šventė 🔅 Moksleivių atostogos

## Sveikiname!

Dabar jau žinote, kaip susikurti paskyrą naujoje bilietų pardavimo sistemoje!